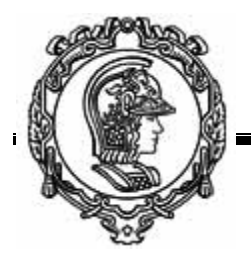

PMR 2300 Computação para Automação

1º Semestre 2005

## Instalação do Java SDK (Software Development Kit)

## 1. Obtendo o arquivo de instalação do Java SDK

Utilizando o navegador de sua preferência, faça o download do arquivo de instação do Java SDK. O arquivo tem um tamanho razoável (49,7M), por isto não aconselhamos a realização de seu download através de conexões lentas à internet. Para realizar o download, abra a seguinte URL em seu browser:

http://java.sun.com/j2se/1.5.0/download.jsp

A página abaixo deve se tornar visível em seu browser.

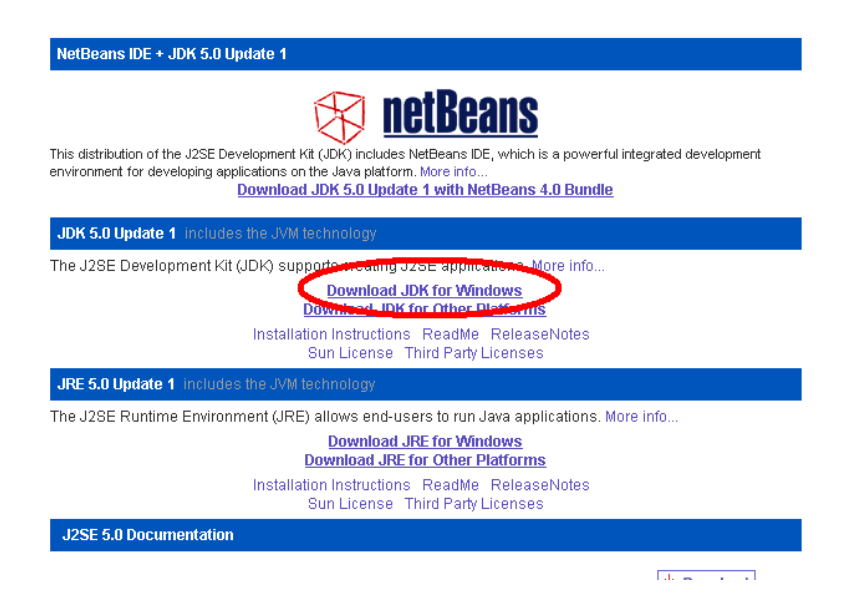

Clique o link "Download JDK for Windows" e siga as instruções para o download do arquivo jdk-1\_5\_0\_01-windows-i586-p.exe.

Opcionalmente, procure o monitor da disciplina e faça uma cópia do CD com material de suporte para atividades desta disciplina.

## 2. Instalando o Java SDK

Execute o arquivo jdk-1\_5\_0\_01-windows-i586-p.exe. para iniciar a instalação do java SDK em sua máquina. Após algumas *splash screens* o contrato de licença será mostrado e para que a instalação possa continuar, devemos aceitar os termos deste contrato e em seguida clicar o botão *next*.

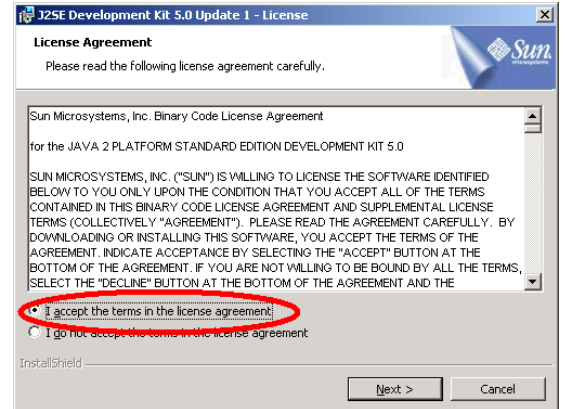

Algumas opções de instalação serão disponibilizadas. Não havendo nenhum impedimento, aconselhamos deixar que a instalação seja realizada com todos os parâmetros pre-estabelecidos. Devemos então clicar o botão *next* novamente.

| 🛃 J25E Development Kit 5.0 Update 1                                                       | - Custom Setup                             |                                                                                        | ×                                                        |
|-------------------------------------------------------------------------------------------|--------------------------------------------|----------------------------------------------------------------------------------------|----------------------------------------------------------|
| Custom Setup<br>Select the program features you want in:                                  | stalled.                                   |                                                                                        | Sun.                                                     |
| Select optional features to install from the I installation by using the Add/Remove Progr | ist below. You can<br>ams utility in the C | change your choic<br>ontrol Panel                                                      | e of features after                                      |
| Development Tools     Demos     Source Code     Public JRE                                |                                            | Feature Descrip<br>J25E Developme<br>including private<br>will require 264 I<br>drive. | tion<br>ent Kit 5.0,<br>JRE 5.0. This<br>MB on your hard |
| Install to:<br>C:\Arquivos de programas\Java\jdk1.5.0_0<br>(ostall5hield                  | 11                                         |                                                                                        | hange                                                    |
|                                                                                           | < <u>B</u> ack                             | <u>N</u> ext >                                                                         | Cancel                                                   |

A cópia dos arquivos necessários para o seu computador será iniciada. Voce poderá acompanhar o processo de instalação através de uma janela semelhante a indicada na figura abaixo.

| 🙀 J2SE Dev                    | relopment Kit 5.0 Update 1 - Progress                                                                              |
|-------------------------------|----------------------------------------------------------------------------------------------------|
| <b>Installing</b><br>The prog | ram features you selected are being installed.                                                                     |
| B                             | Please wait while the Install Wizard installs J2SE Development Kit 5.0<br>Update 1. This may take several minutes. |
|                               | Status:                                                                                                    |
|                               | Copying new files                                                                                                  |
|                               |                                                                                                    |
|                               |                                                                                                    |
|                               |                                                                                                    |
|                               |                                                                                                    |
|                               |                                                                                                    |
|                               |                                                                                                    |
|                               |                                                                                                    |
| InstallShield –               |                                                                                                    |
|                               | < <u>Back</u> <u>N</u> ext >                                                                                       |

Não se assuste, mas uma nova janela com opções de configuração de parâmetros se abrirá. Esta janela permite a configuração do ambiente de execução do Java. Novamente aconselhamos a instalação com os parâmetros pre-definidos, clicando o botão *next*.

| 🙀 J25E Runtime Environment 5.0 Update 1 - Cust                                                                  | om Setup 🗶                                                                                           |
|----------------------------------------------------------------------------------------------------|----------------------------------------------------------------------------------------------------|
| Custom Setup<br>Select the program features you want installed.                                                 | Sun.                                                                                                 |
| The J2SE Runtime Environment with support for Europea<br>optional features to install from the list below.      | n languages will be installed. Select                                                                |
| □ ▼ 125E Runtime Environment     □ ▼ Support for Additional Languages     □ ▼ Additional Font and Media Support | The J2SE Runtime Environment with<br>European languages. This requires<br>131 MB on your hard drive. |
|                                                                                                    |                                                                                                    |
|                                                                                                    |                                                                                                    |
| Install to:                                                                                                    |                                                                                                    |
| C:\Arquivos de programas\Java\jre1.5.0_01\                                                                      | hange                                                                                                |
|                                                                                                    | Next > Cancel                                                                                        |

Uma nova janela será aberta, permitindo que voce escolha os navegadores que utilizarão este ambiente de execução Java. No exemplo da figura, os navegadores da Microsoft (Internet Explorer) e o da Mozilla vão fazer uso do plug-in Java.

| 🛃 J25E Runtime Environment 5.0 Upp                             | date 1 - Browser Registration        | ×      |
|----------------------------------------------------------------|--------------------------------------|--------|
| Browser Registration<br>Select the browsers you want to regist | er with Java(TM) Plug-In.            | Sun.   |
| Microsoft Internet Explorer                                    |                                      |        |
| Mozilla and Netscape                                           |                                      |        |
| You may change the settings                                    | later in the Java(TM) Control Panel. |        |
|                                                                | < Back Next >                        | Cancel |

Voce acompanhará a instalação do JRE através de uma janela semelhante a apresentada na figura seguinte.

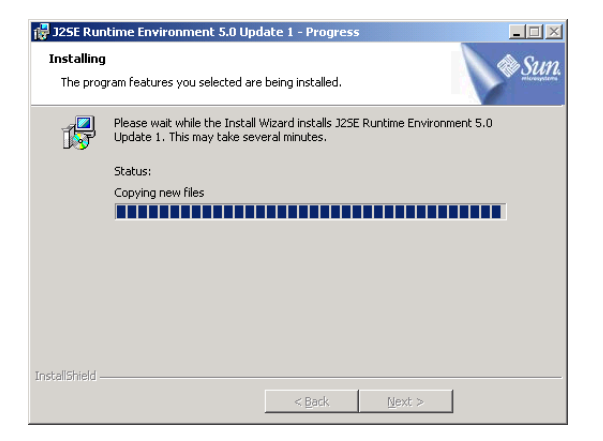

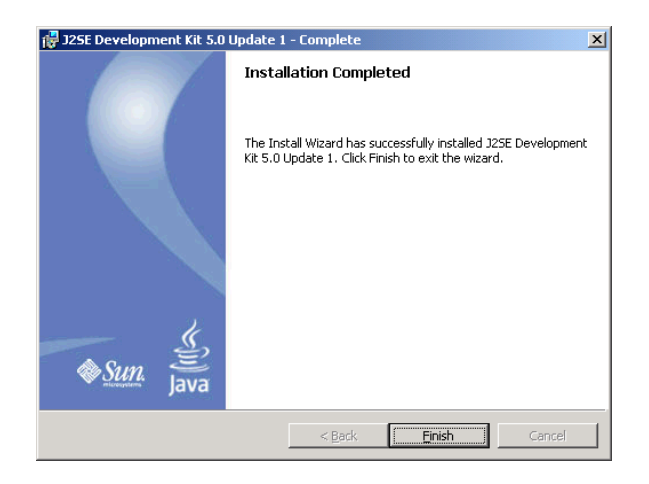

A instalação chegará ao fim quando a seguinte janela for apresentada.

Clique no botão *finish* e a instalação do Java SDK estará encerrada.

## 3. Testando o ambiente de desenvolvimento Java instalado

Depois de instalar o Java SDK vamos realizar um pequeno teste.

 Clique no botão *Iniciar* (ou *Start*) no canto inferior esquerdo de sua tela e selecione a opção *Executar...* (ou *Run...*)

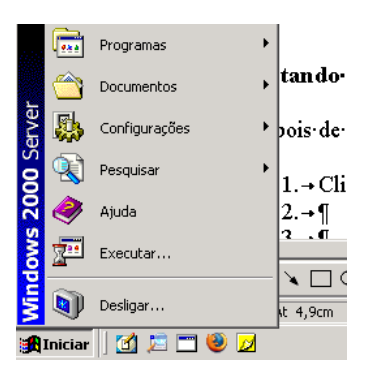

2. Na janela que se abre, digite o comando **cmd** e em seguida pressione a tecla **<enter>** (se voce estiver utilizando o windows 98, digite o comando **command** e em seguida pressione a tecla **<enter>**.

| Executa        | ? ×                                                                                                    |
|----------------|----------------------------------------------------------------------------------------------------|
| 7              | Digite o nome de um programa, pasta, documento ou<br>recurso da Internet e o Windows o abrirá para você. |
| <u>A</u> brir: | Emd                                                                                                    |
|                | OK Cancelar <u>P</u> rocurar                                                                             |

3. Uma janela DOS será aberta. Digite o comando cd \ e em seguida pressione a tecla <enter>.

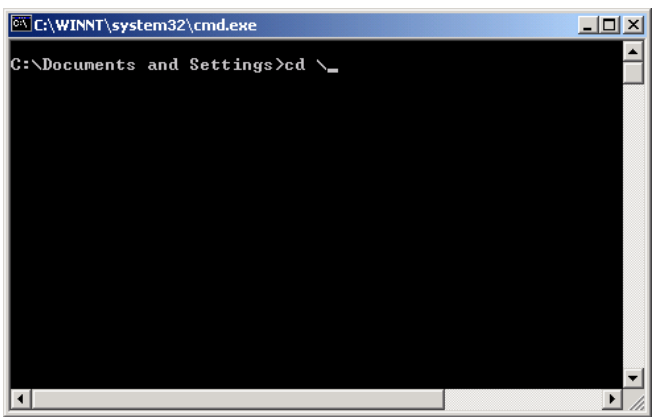

4. Crie uma pasta para a disciplina. Primeiro digite o comando **md PMR2300** e em seguida pressione a tecla **<enter>**.

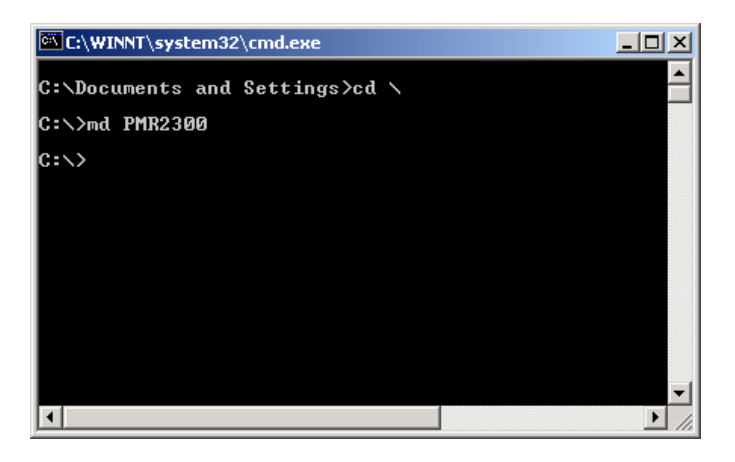

5. Abra a pasta recém criada digitando o comando cd PMR2300 e em seguida pressione a tecla <enter>.

| C:\WINNT\system32\cmd.exe      | <u>- 🗆 ×</u> |
|--------------------------------|--------------|
| C:\Documents and Settings≻cd ∖ | <u> </u>     |
| C:\>md PMR2300                 |              |
| C:/>cd PMR2300                 |              |
| C:\PMR2300>_                   |              |
|                                |              |
|                                |              |
|                                |              |
|                                |              |
|                                | -            |
|                                | ► //.        |

6. Tente executar o compilador java digitando o comando javac e em seguida pressione a tecla <enter>. Se não havia nenhum compilador java instalado em sua máquina anteriormente, você receberá uma mensagem de erro, dizendo que não foi possível encontrar este arquivo. Não se assuste, isto é normal, precisamos apenas especificar melhor onde se encontra o nosso compilador Java.

| C:\WINNT\system32\cmd.exe                                                                                                |             |
|----------------------------------------------------------------------------------------------------|-------------|
| C:\Documents and Settings>cd \                                                                                           |             |
| C:\>md PMR2300                                                                                                    |             |
| C:\>cd PMR2300                                                                                                    |             |
| C:∖PMR2300>javac<br>′javac' não é reconhecido como um comando interr<br>ou externo, um programa operável ou um arquivo e | io<br>em lo |
| C:\PMR2300>                                                                                                    |             |
|                                                                                                    |             |
|                                                                                                    |             |
|                                                                                                    | <b>T</b>    |
| •                                                                                                    |             |

7. Vamos tentar executar o compilador java digitando na linha de comando o caminho completo para o arquivo javac.exe. Digite o comando "C:\Arquivos de programas\Java\jdk1.5.0\_01\bin\javac" e em seguida pressione a tecla <enter>. Desta vez devemos receber uma mensagem que nos informa como devemos utilizar o compilador Java.

| 🖾 C:\WINNT\system32\cmd.exe                                                                                                    |                                                                                                    | l × |
|----------------------------------------------------------------------------------------------------|----------------------------------------------------------------------------------------------------|-----|
| C:\Documents and Settings>cd                                                                                                    |                                                                                                    | -   |
| C:∖>md PMR2300                                                                                                    |                                                                                                    |     |
| C:\>cd PMR2300                                                                                                    |                                                                                                    |     |
| C:\PMR2300>javac<br>'javac' não é reconhecido co<br>ou externo, um programa oper                                                                                                    | mo um comando interno<br>ável ou um arquivo em lotes.                                                                                                    |     |
| C:\PMR2300>"C:\Arquivos de p<br>Usage: javac <options> <sour<br>where possible options inclu</sour<br></options>                                                                                                    | rogramas\Java\jdk1.5.0_01\bin\javac"<br>ce files><br>de:                                                                                                    |     |
| -g<br>-g:lines,vars,source}<br>-nowarn<br>-verbose<br>-deprecation                                                                                                    | Generate all debugging info<br>Generate no debugging info<br>Generate only some debugging info<br>Generate no warnings<br>Output messages about what the compiler is doing<br>Output source locations where deprecated APIs are                                                                                                    | u   |
| sed<br>-classpath <path><br/>-cp <path><br/>-sourcepath <path><br/>-bootclasspath <path><br/>-extdirs <dirs><br/>-endorseddirs <dirs><br/>-d <directory><br/>-encoding <encoding><br/>-source <release></release></encoding></directory></dirs></dirs></path></path></path></path> | Specify where to find user class files<br>Specify where to find user class files<br>Specify where to find input source files<br>Override location of bootstrap class files<br>Override location of installed extensions<br>Override location of endorsed standards path<br>Specify where to place generated class files<br>Specify character encoding used by source files<br>Provide source compatibility with specified releas | e   |
| -target <release><br/>-version<br/>-help<br/>-X<br/>-J<flag></flag></release>                                                                                                    | Generate class files for specific VM version<br>Version information<br>Print a synopsis of standard options<br>Print a synopsis of nonstandard options<br>Pass <flag> directly to the runtime system</flag>                                                                                                    |     |
| C:\PMR2300>_                                                                                                    |                                                                                                    |     |

8. Por exemplo, se quisermos saber qual a versão do compilador java que estamos utilizando, basta digitar o comando "C:\Arquivos de

programas\Java\jdk1.5.0\_01\bin\javac" - version e em seguida
pressionar a tecla <enter>.

| C:\WINNT\system32\cmd.exe                                                                                                    |                                                                                                    |
|----------------------------------------------------------------------------------------------------|----------------------------------------------------------------------------------------------------|
| -d <directory></directory>                                                                                                    | Specify where to place generated class files                                                                                                    |
| -encoding <encoding></encoding>                                                                                                    | Specify character encoding used by source files                                                                                                    |
| -source <release></release>                                                                                                    | Provide source compatibility with specified release                                                                                                    |
| -target <release></release>                                                                                                    | Generate class files for specific VM version                                                                                                    |
| -version                                                                                                    | Version information                                                                                                    |
| -help                                                                                                    | Print a synopsis of standard options                                                                                                    |
| -X                                                                                                    | Print a synopsis of nonstandard options                                                                                                    |
| -J <flag></flag>                                                                                                    | Pass {flag} directly to the runtime system                                                                                                    |
| C: Linz Joo, C: Arquivos de p<br>lavac 1.5.0.01<br>java: contras de files<br>Usage: javac (options) (sour<br>ubave possible antions inclu                                                       | rogramas\Java\jdk1.5.0_01\bin\javac" -version<br>ce files>                                                                                                    |
| -g                                                                                                    | Generate all debugging info                                                                                                    |
| -g:none                                                                                                    | Generate no debugging info                                                                                                    |
| -g:{lines,vars,source}                                                                                                    | Generate only some debugging info                                                                                                    |
| -nowarn                                                                                                    | Generate no warnings                                                                                                    |
| -verbose                                                                                                    | Output messages about what the compiler is doing                                                                                                    |
| -deprecation                                                                                                    | Output source locations where deprecated APIs are u                                                                                                    |
| sed<br>-classpath {path}<br>-cp {path}<br>-sourcepath {path}<br>-bootclasspath {path}<br>-extdirs {dirs}<br>-endorseddirs {dirs}<br>-d {directory}<br>-encoding {encoding}<br>-source {release} | Specify where to find user class files<br>Specify where to find user class files<br>Specify where to find input source files<br>Override location of bootstrap class files<br>Override location of installed extensions<br>Override location of endorsed standards path<br>Specify where to place generated class files<br>Specify character encoding used by source files<br>Provide source compatibility with specified release |
| -target <release></release>                                                                                                    | Generate class files for specific UM version                                                                                                    |
| -version                                                                                                    | Version information                                                                                                    |
| -help                                                                                                    | Print a synopsis of standard options                                                                                                    |
| -X                                                                                                    | Print a synopsis of nonstandard options                                                                                                    |
| -J <flag></flag>                                                                                                    | Pass {flag} directly to the runtime system                                                                                                    |
| C:\PMR2300>                                                                                                    | •                                                                                                    |

9. Vamos testar o ambiente java criando um pequeno programa de teste. Vamos editar o arquivo utilizando o notepad do windows.

Digite o comando notepad teste.java e pressione a tecla <enter>.

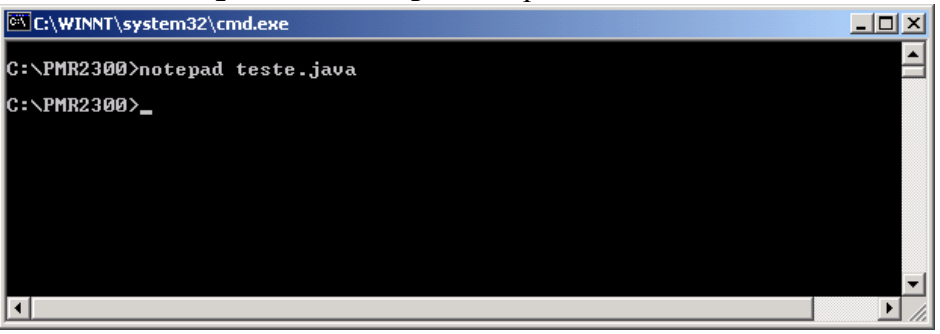

Para criar o novo arquivo, o windows irá abrir a seguinte janela, clique em sim e o arquivo teste.java será criado na pasta PMR2300,

| Bloco de | notas                                              | ×                                    |
|----------|----------------------------------------------------|--------------------------------------|
| ⚠        | Não é possível localizar<br>Deseja criar um novo a | r o arquivo teste, java.<br>Irquivo? |
| <u></u>  | m <u>N</u> ão                                      | Cancelar                             |

10. Digite no notepad o seguinte programa em java:

```
public class teste{
   public static void main(String[] args){
      System.out.println("PMR2300");
   }
}
```

Este programa simples apenas escreve na tela a seqüência de caracteres PMR2300.

- 11. Pressione as teclas **<ctrl>** e **s** simultâneamente para salvar o arquivo **teste.java**.
- 12. Feche o notepad.
- 13. Na janela DOS, na linha de comando, digite o comando:

"C:\Arquivos de programas\Java\jdk1.5.0\_01\bin\javac" teste.java e pressione a tecla **<enter>**. Desta forma iremos compilar o programa java teste.java. Se voce copiou direitinho o programa, o compilador não deve mostrar nenhuma mensagem de erro.

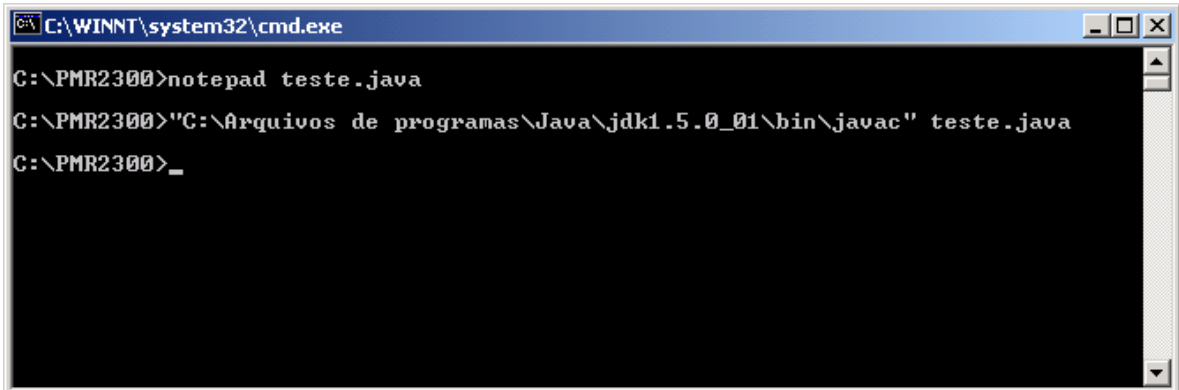

14. Com o programa compilado, devemos executa-lo utilizando a máquina virtual do Java. Na janela DOS digite o comando:

```
"C:\Arquivos de programas\Java\jdk1.5.0_01\bin\java" teste
```

e pressione a tecla **<enter>**. O resultado da execução do programa deve ser semelhante ao da figura abaixo.

| C:\WINNT\system32\cmd.exe                                                        | _ 🗆 🗵 |
|----------------------------------------------------------------------------------|-------|
| C:\PMR2300>notepad teste.java                                                    |       |
| C:\PMR2300>"C:\Arquivos de programas\Java\jdk1.5.0_01\bin\javac" teste.java      |       |
| C:\PMR2300>"C:\Arquivos de programas\Java\jdk1.5.0_01\bin\java" teste<br>PMR2300 |       |
| C:\PMR2300>_                                                                     |       |
|                                                                                  |       |
|                                                                                  |       |
|                                                                                  | -     |

Se você foi capaz de realizar todos os quatorze passos acima, então você agora está com o mínimo necessário para escrever e compilar programas em Java em seu computador. Para fechar a janela DOS, basta digitar **exit** e pressionar a tecla **<enter>**.

Como voce deve ter percebido, não é um trabalho dos mais agradáveis digitar na linha de comando todo o caminho para o compilador Java e para a máquina virtual Java. Voce notará também que um editor de textos simples como o NotePad também ajuda muito pouco na programação Java. Para facilitar um pouco a vida do aluno, sugerimos a utilização do TextPad. A sua instalação e configuração são descritas no documento **PMR2300\_Instalacao\_TextPad.pdf**.